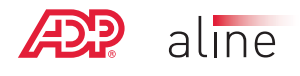

## Soluciones móviles ADP<sup>®</sup> Manténgase conectado. En todo momento. En cualquier lugar.

## Una vez que descargue la aplicación móvil de ADP gratuita, siga estos pasos sencillos para registrarse.

- Ingrese en mobile.adp.com/security y haga clic en el enlace "I need a user ID" (Necesito una ID de usuario) en la página de inicio. Ingrese el código de registro:
- Para comenzar el registro proporcione la información solicitada para verificar su identidad
- **3**. Se le proporcionará una ID de usuario y se le pedirá que seleccione y confirme una contraseña
- 4. Seleccione tres preguntas y respuestas de seguridad
- Ingrese una dirección de correo electrónico, y su número de teléfono (opcional)
- Recibirá un código de activación por correo electrónico, y deberá ingresar ese código. Luego recibirá un correo electrónico confirmando que ha completado su registro
- Una vez que inicie una sesión, haga clic en "Paycard" (Tarjeta de pago) para acceder a la información de su cuenta

Tome en consideración lo siguiente: Si ya tiene una ID de usuario y una contraseña para la aplicación móvil de ADP, no es necesario que vuelva a registrarse. El icono Paycard (Tarjeta de pago) aparecerá luego de que inicie la sesión.

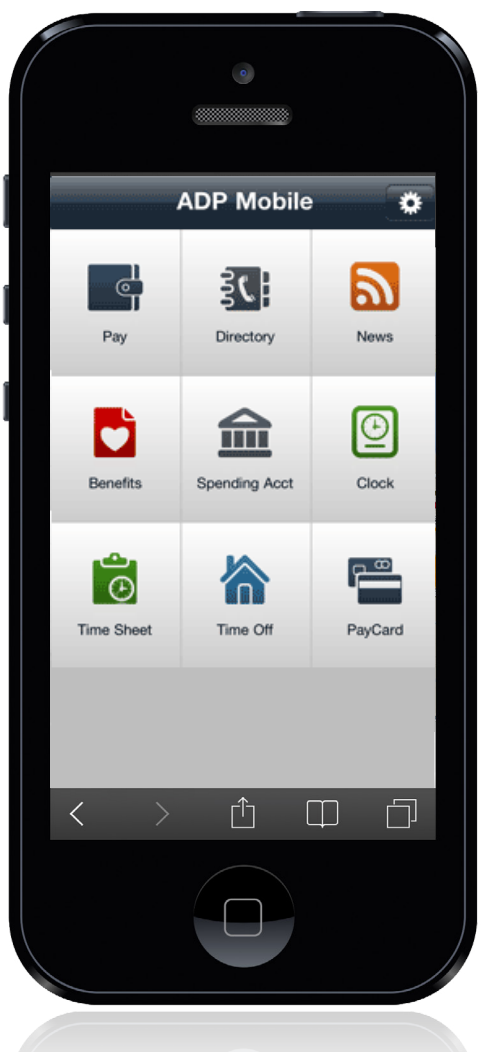

## Para obtener más información, visite **www.adp.com/mobilesolutions/ employee** o llame al **1-800-CALL ADP [1-800-225-5237].**

ADP, el logotipo de ADP y ALINE Card by ADP son marcas comerciales registradas de ADP, Inc. iPhone y iPad son marcas comerciales registradas de Apple, Inc. Todas las demás marcas comerciales y de servicio pertenecen a sus respectivos propietarios. Copyright © 2014.